# YOUR ZOIPER PC APP INSTALLATION & SET-UP GUIDE

Before you start take note of your Personal App details on the email this guide was attached to as you will need them.

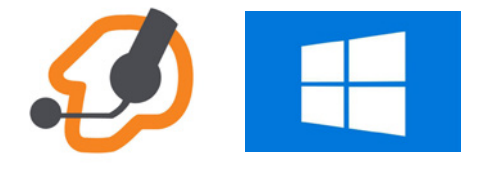

Page 2. PC Install Guide Page 6. PC Setup Guide

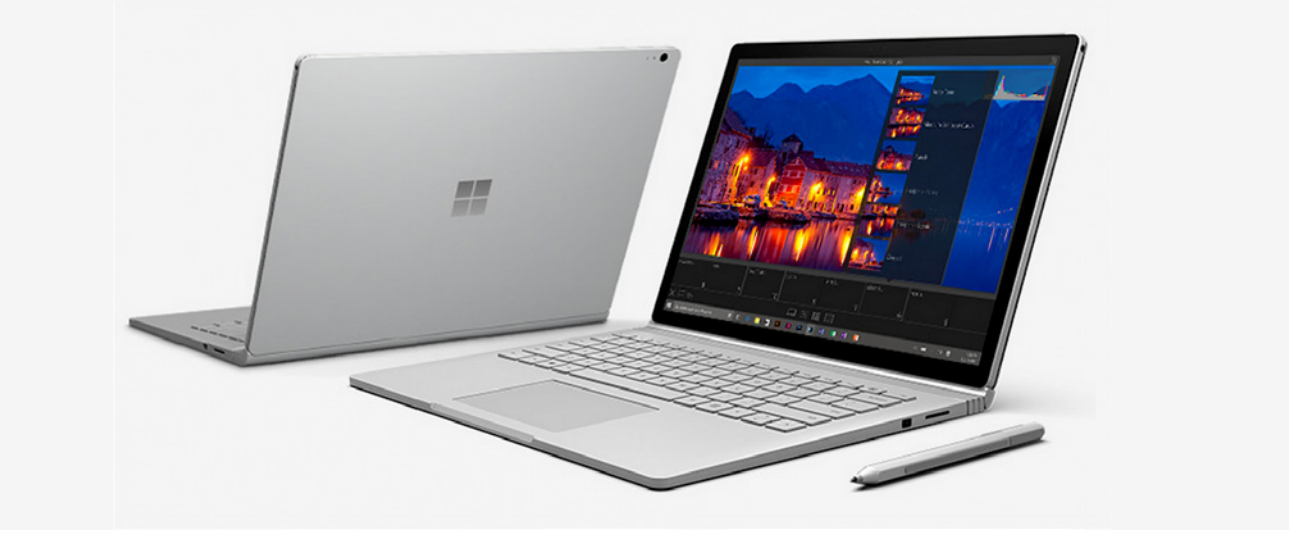

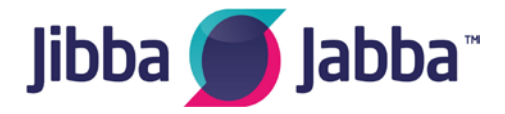

If you require any further information please email support@jibbajabba.uk.com

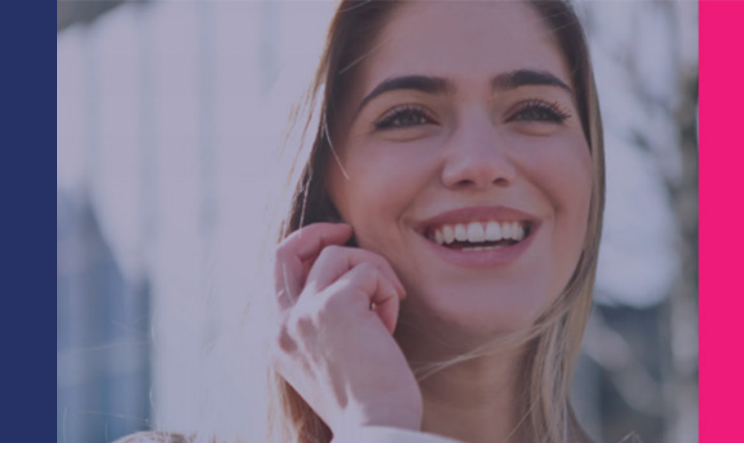

Once open check the settings in this screen

Device specifications

# **ZoIPER PC Installation**

Navigate to 'About your PC' in the computer. To do this start typing in the search window as below and as the About your PC 'I' icon appears as below click into it.

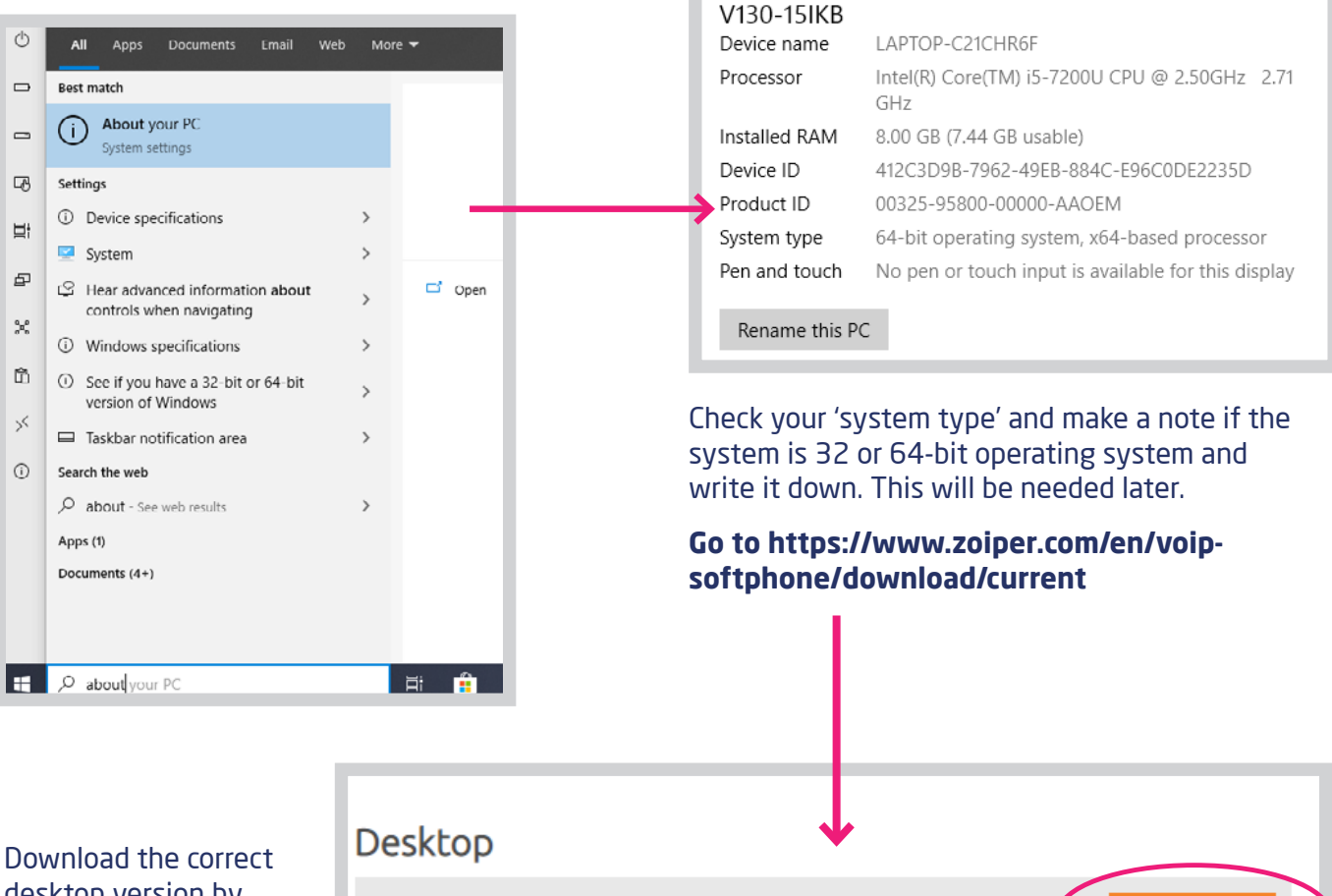

Download the correct desktop version by clicking the orange download button next to your required software version (viewed as below)

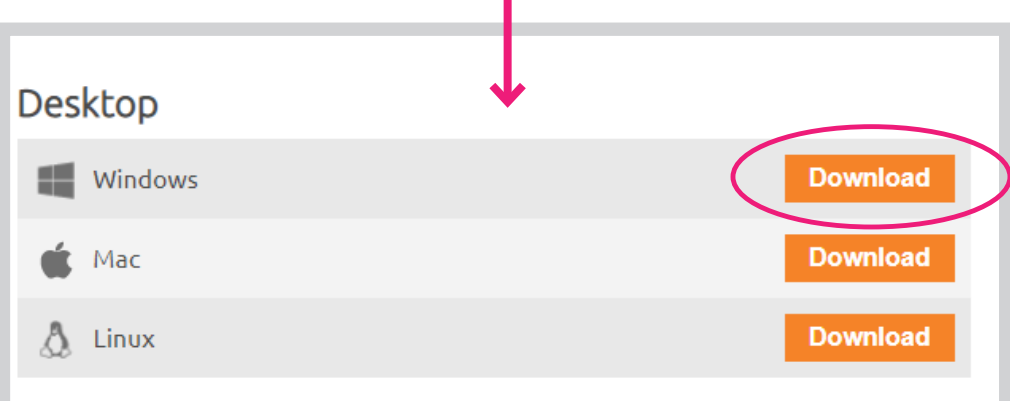

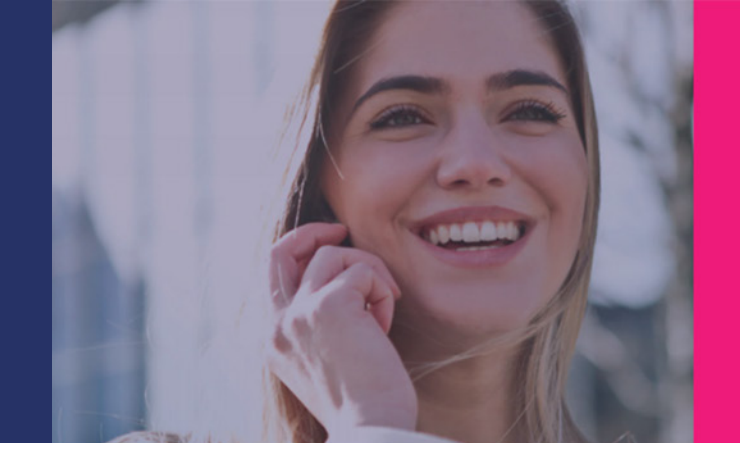

#### Select the 'Free' version

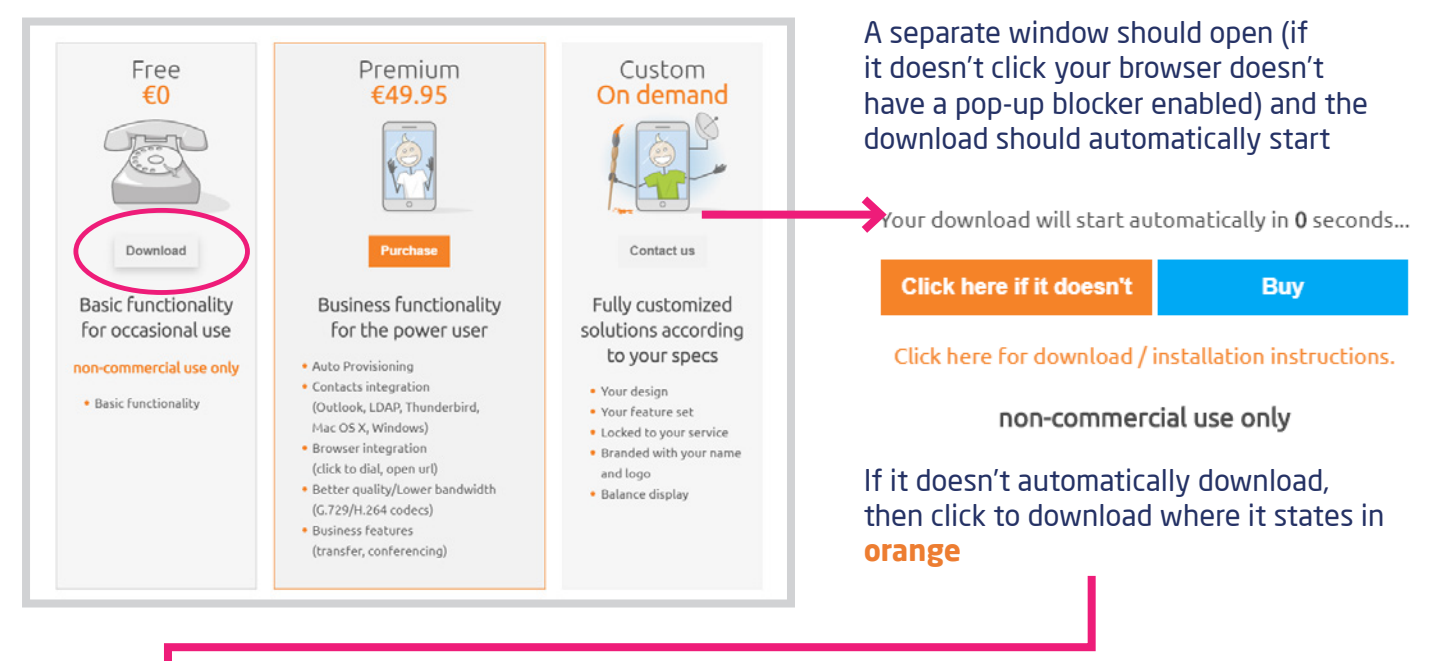

### The download should appear in the bottom left of your browser window showing its downloading

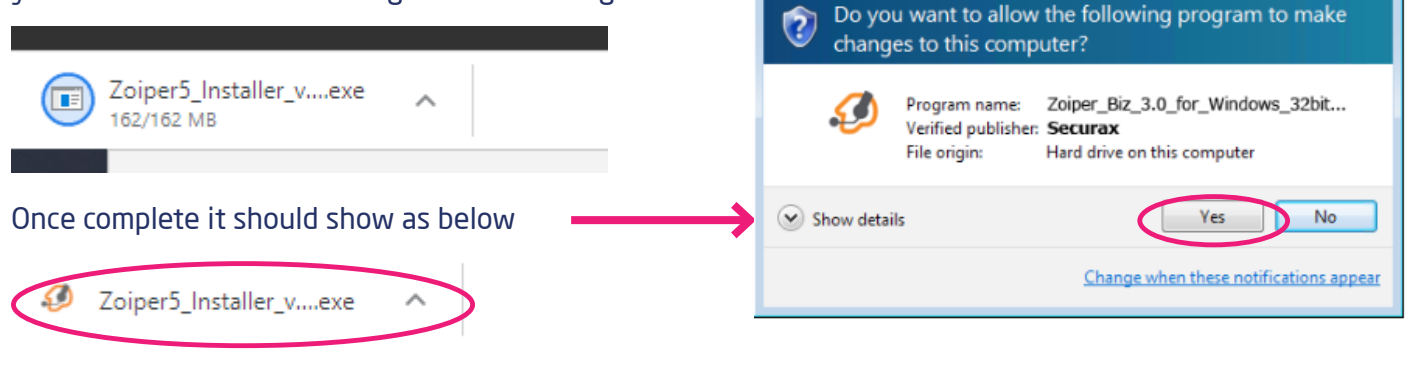

💡 User Account Control

Click the icon to run the program.

#### A verification prompt will appear (as above). **Click Yes to install**

×

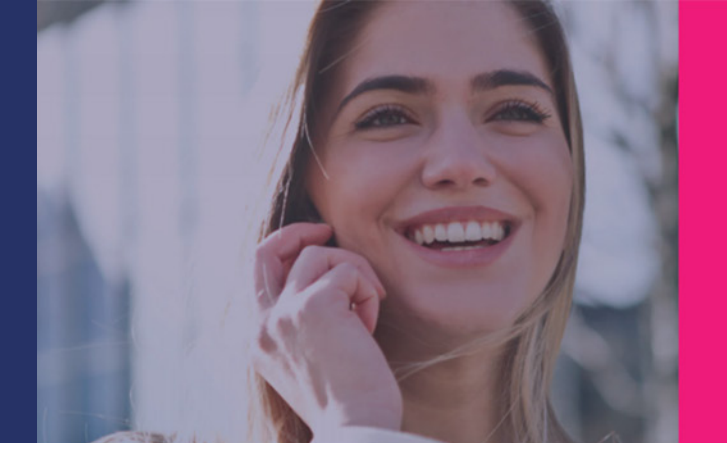

| 1                               |                                                       | Change to 'I Accept the agreement' and                                                                                                    |
|---------------------------------|-------------------------------------------------------|----------------------------------------------------------------------------------------------------|
| 🤣 Zoiper5 Setup                 |                                                       | Click Next                                                                                                    |
|                                 | Welcome to the Zoiner5 Setun Wizard                   | 🤣 Zoiper5 Setup — 🗆 🗙                                                                                                    |
|                                 | welcome to the zoipers setup wizard.                  | License Agreement ZoiPer                                                                                                    |
|                                 | Click Next to continue.                               | Please read the following License Agreement. You must accept the terms of this agreement before continuing with the installation.                                                                                                    |
|                                 |                                                       | The present document outlines the rules for collection, storing<br>and processing of personal data followed by Securax EOOD, a<br>company duly organized under the laws of Bulgaria, with registered<br>address at 11 Gen. Ivan Kolev Str., fl. 1, 1407 Sofia, Bulgaria.<br>This Privacy Policy constitutes an inseparable part of the Zoiper<br>Standard Terms and Conditions and is accepted with their<br>acceptance. By accepting this Privacy Policy you agree for your<br>personal data to be processed as described in it. If you do not<br>arree to any of the provisions of this Privacy Policy or the<br>Do you accept this license?<br>O ldo not accept the agreement |
| Click Next >                    | < Back Next > (                                       | InstallBuilder Cancel                                                                                                    |
| J Zoiper5 Setup                 | ×                                                     | the program and <b>Click Next</b>                                                                                                    |
| Select Components               | <b>7</b> oiPer                                        | 🥖 ZoiperS Setup — 🗆 🗙                                                                                                    |
| Colort the components you want  |                                                       | Select Start Menu Folder Select Start Menu Folder                                                                                                    |
| Zoiper5<br>Add Desktop Shortcut | Click on a component to get a detailed<br>description | Please specify the Start Menu Folder in which you would like to create the program's shortcuts. You can also enter a name to create a new folder.                                                                                                    |
|                                 |                                                       | ZorperS Don't Create Start Menu Folder.                                                                                                    |
|                                 |                                                       | $\rightarrow$                                                                                                    |
| nstallBuilder                   | < Back Next > Cancel                                  | InstallBuilder Cancel                                                                                                    |
| 1ake sure 'Add Desk             | ctop Shortcut' is 'ticked' and                        | $\bigcirc$                                                                                                    |

**Click Next** > Leave as 'Zoiper5' so its easy to find

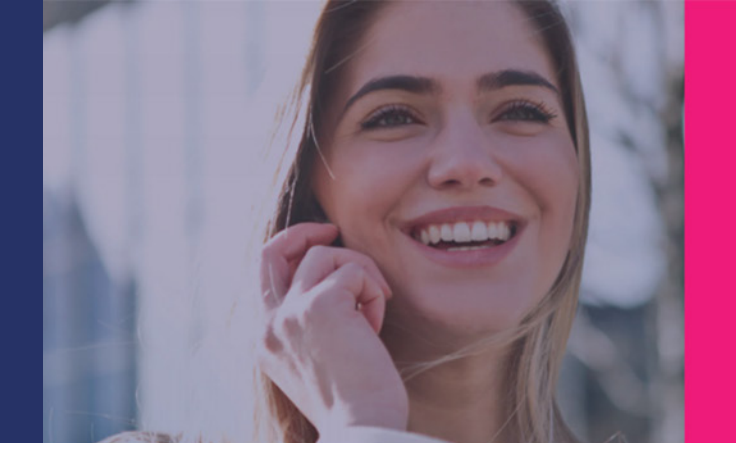

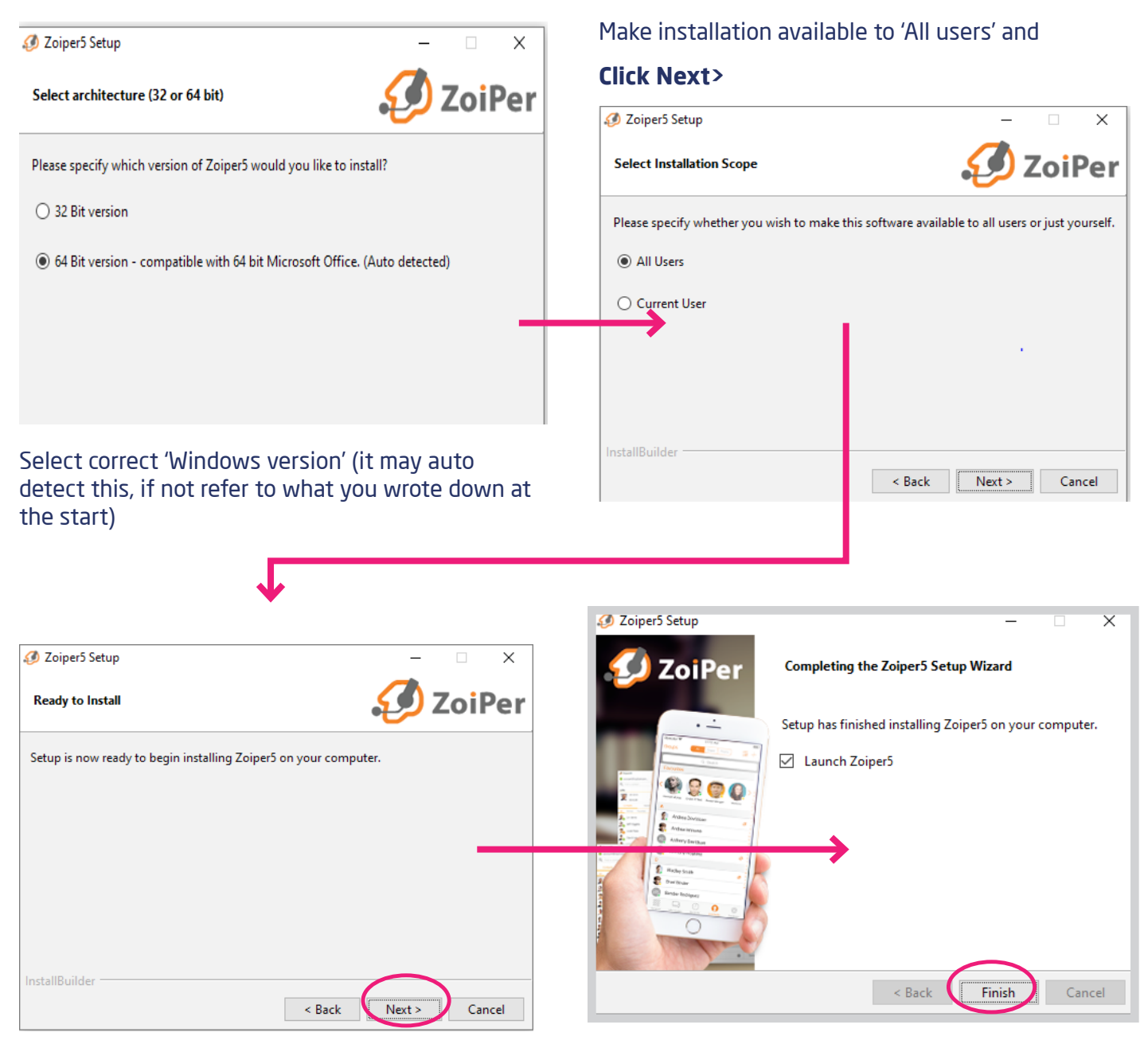

**Click Next>** Zoiper will now install.

Make sure box is ticked to 'Launch Zoiper 5' Click Finish >

# YOUR ZOIPER PC APP SET-UP GUIDE

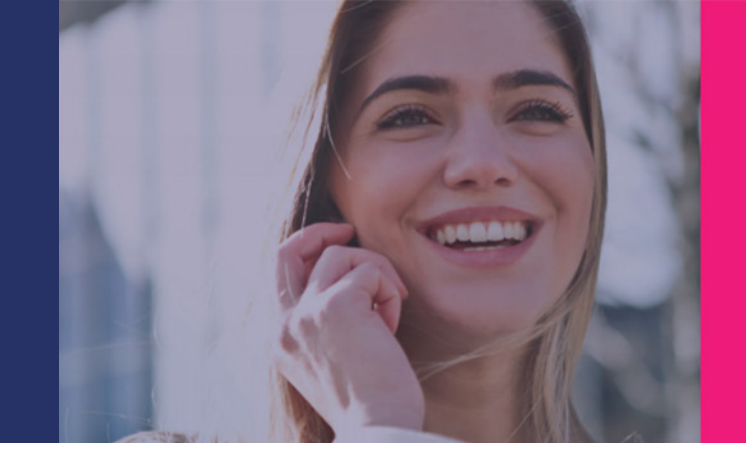

# **ZoIPER PC Setup**

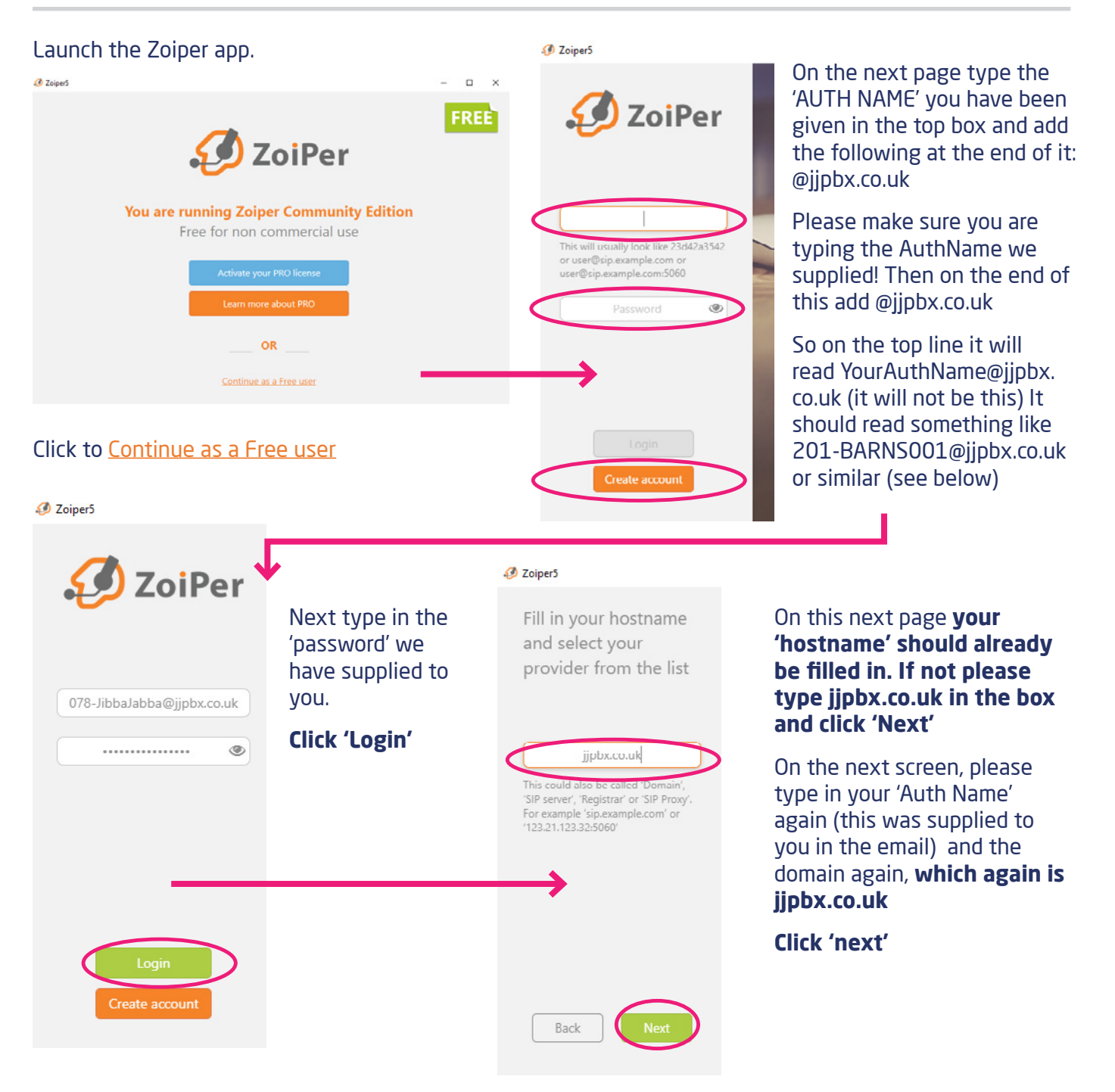

# YOUR ZOIPER PC APP SET-UP GUIDE

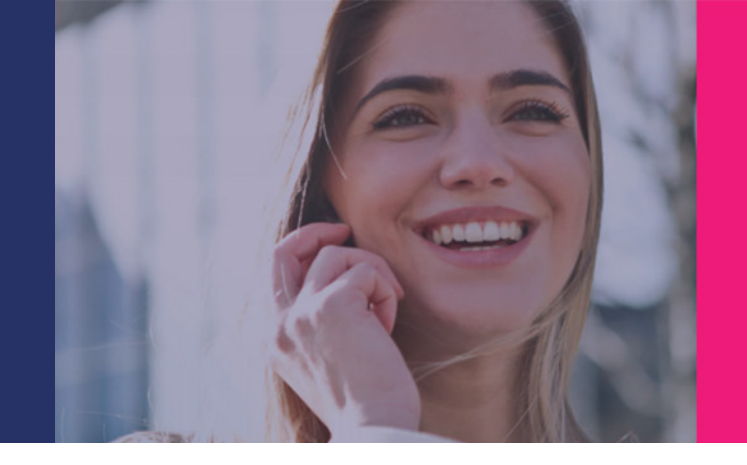

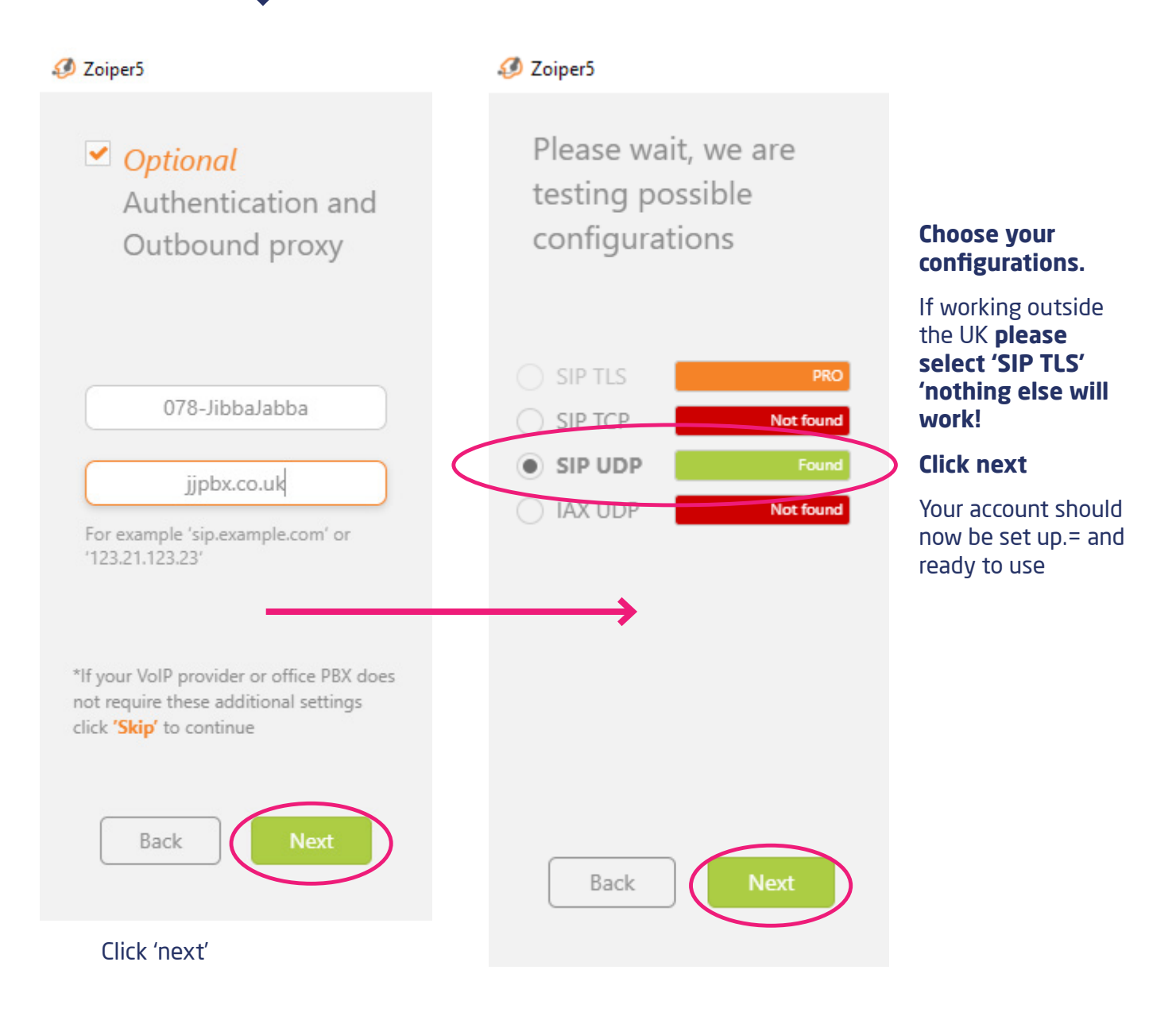

### You have completed your ZoIPER PC Setup

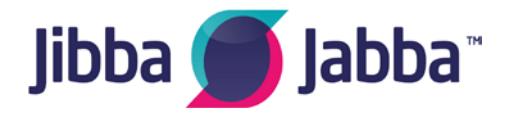

If you require any further information please email support@jibbajabba.uk.com